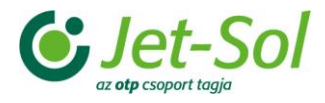

# Oktatási anyag az MLSZ-IFA rendszerhez

Bozsik Egyesületi Program oktatási anyag az MLSZ-IFA rendszerhez

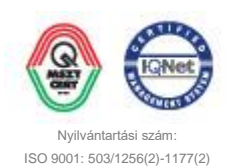

BIZALMAS INFORMÁCIÓ JET-SOL | JET-SOL | 1.0 verzió | 2016. 03. 29.

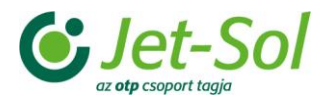

## TARTALOMJEGYZÉK

| 1 Sportszervezeti adminisztráció       | 3  |
|----------------------------------------|----|
| 1.1 Sportszervezeti adatok ellenőrzése | 3  |
| 1.2 Csapatok felvétele                 | 5  |
| 1.2.1 Csapatok összeállítása           | 7  |
| 1.3 Edzések rögzítése                  | 9  |
| 1.3.1 Edzések összeállítása            | 10 |
| 1.4 Közös grassroots fesztiválok       | 11 |

2.

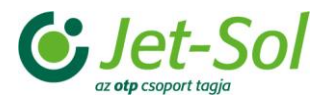

# 1 SPORTSZERVEZETI ADMINISZTRÁCIÓ

E fejezetben a sportszervezetekkel kapcsolatos adminisztrációs lépések, lehetőségek kerülnek bemutatásra.

A sportszervezetek felkészítő edzői évadonként és időszakonként (szezononként) ebben a menüpontban rögzíthetik fel a csapataikat, a csapatok tagjait, ill. a csapatoknak tartott edzések adatait. A rögzítésre akkor van lehetőség, ha a sportszervezeteket és felkészítő edzőiket a csoportvezetők felrögzítették a szervezeti struktúrába. Továbbá itt ellenőrizhetik és hagyhatják jóvá a hozzájuk tartozó egyesület adatait!

|                                                                                                  | GRÁLT FUTBALL ALKALMAZÁ            | S                    |                      |                              |
|--------------------------------------------------------------------------------------------------|------------------------------------|----------------------|----------------------|------------------------------|
| Törzsadatok                                                                                      | Sportszervezeti adatok ellenőrzése | Csapatok megadása    | Edzések rögzítése    | Közös grassroots fesztiválok |
| Bozsik Egyesületi Program 🛛 🔻                                                                    |                                    |                      |                      |                              |
| Törzsek, adminisztráció 🛛 🕨 🕨                                                                    |                                    |                      |                      |                              |
| Sportszervezeti adminisztráció                                                                   | A továbblépés                      | hez kérem, válasszol | n a fenti lehetősége | ek közül!                    |
| Versenyek                                                                                        |                                    |                      |                      | )                            |
| Kiemelt foglalkoztatás                                                                           |                                    |                      |                      |                              |
| Riportok                                                                                         |                                    |                      |                      |                              |
| Bozsik Intézményi Program                                                                        |                                    |                      |                      |                              |
| Grassroots programok                                                                             |                                    |                      |                      |                              |
| Üzenetek 🔰                                                                                       |                                    |                      |                      |                              |
| HelpDesk                                                                                         |                                    |                      |                      |                              |
| Saját adatok 🔋 🕨                                                                                 |                                    |                      |                      |                              |
| Letölthető dokumentumok<br>IFA általános működési leírás<br>Felhasználói kézikönyv<br>v2.17.3.13 |                                    |                      |                      |                              |

Sportszervezeti adminisztráció

## 1.1 Sportszervezeti adatok ellenőrzése

E menüpont alatt van lehetősége a felkészítő edzőknek a hozzájuk tartozó egyesület adatainak ellenőrzésére. Ezt minden évad minden szezonjában le kell ellenőriznie a felhasználónak, enélkül a rendszer nem fog az adott egyesülettel szerződést kötni! A menüpontra belépve a felkészítő edző csak a hozzátartozó egyesületet / egyesületeket látja és csak azok nevében járhat el. Régiós-, alközpont vagy éppen csoport vezetőként / koordinátorként a felhasználók az aljájuk tartozó egyesületek nevében is eljárhatnak!

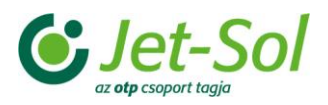

| Sportszervezeti ada                   | atok ellenőrzése | Csapatok megadása              | Edzések rögzítése           | e Közös grassroo | ts fesztiválok |                 |                 |
|---------------------------------------|------------------|--------------------------------|-----------------------------|------------------|----------------|-----------------|-----------------|
| Sportág: * Labdar<br>Szezon: * tavasz | úgás ▼<br>i ▼    | Évad: * 201<br>Sportszervezet: | 6/2017 ▼<br>▼               | Szűrés           |                |                 |                 |
| Évad                                  | Szezon           | Sportszervezet kó              | Sportszervezet ne           | Frissített?      | Régió          | Alközpont       | Csoport         |
| X                                     | <b>• x</b>       | x                              | X                           | <b>v</b> X       | ×              | x               | x               |
| 2016/2017                             | tavaszi          | 905                            | BÉLAPÁTFALVAI SF            | nem              | DVTK régió     | EGER alközpont  | BÉLAPÁTFALVAI C |
| 2016/2017                             | tavaszi          | 963                            | MÁTRADERECSKE               | igen             | DVTK régió     | EGER alközpont  | BÉLAPÁTFALVAI c |
| 2016/2017                             | tavaszi          | 972                            | PÉTERVÁSÁRA SP              | igen             | DVTK régió     | EGER alközpont  | BÉLAPÁTFALVAI C |
| 2016/2017                             | tavaszi          | 974                            | RECSKI ÉRCBÁNY              | nem              | DVTK régió     | EGER alközpont  | BÉLAPÁTFALVAI c |
| 2016/2017                             | tavaszi          | 4 089                          | BODON PÉTER FU              | nem              | DVTK régió     | EGER alközpont  | BÉLAPÁTFALVAI c |
| 2016/2017                             | tavaszi          | 983                            | TARNALELESZI MI             | nem              | DVTK régió     | EGER alközpont  | BÉLAPÁTFALVAI c |
| 2016/2017                             | tavaszi          | 4 614                          | EGER LABDARÚGÓ              | nem              | DVTK régió     | EGER alközpont  | EGRI csoport    |
| 2016/2017                             | tavaszi          | 930                            | FELSŐTÁRKÁNY S              | nem              | DVTK régió     | EGER alközpont  | EGRI csoport    |
| 2016/2017                             | tavaszi          | 925                            | EGERSZALÓK SPC              | nem              | DVTK régió     | EGER alközpont  | EGRI csoport    |
| 2016/2017                             | tavaszi          | 920                            | EGER `PLUTÓ` GY             | igen             | DVTK régió     | EGER alközpont  | EGRI csoport    |
| 2016/2017                             | tavaszi          | 898                            | ANDORNAKTÁLYA               | nem              | DVTK régió     | EGER alközpont  | EGRI csoport    |
| 2016/2017                             | tavaszi          | 919                            | EGRI FOCISULI SP            | nem              | DVTK régió     | EGER alközpont  | EGRI csoport    |
| 2016/2017                             | tavaszi          | 931                            | FÜZESABONYI SPO             | igen             | DVTK régió     | EGER alközpont  | FÜZESABONYI csc |
| 2016/2017                             | tavaszi          | 904                            | BESENYŐTELKI SF             | nem              | DVTK régió     | EGER alközpont  | FÜZESABONYI csc |
| 2016/2017                             | tavaszi          | 3 540                          | SZIHALMI SPORT              | igen             | DVTK régió     | EGER alközpont  | FÜZESABONYI cso |
| 2016/2017                             | tavaszi          | 960                            | MAKLÁRI SPORTE              | nem              | DVTK régió     | EGER alközpont  | FÜZESABONYI csc |
| 2016/2017                             | tavaszi          | 973                            | POROSZLÓ SPOR               | nem              | DVTK régió     | EGER alközpont  | FÜZESABONYI cso |
| 2016/2017                             | tavaszi          | 959                            | KÖMLŐ SPORT CL              | nem              | DVTK régió     | EGER alközpont  | FÜZESABONYI cso |
| 2016/2017                             | tavaszi          | 3 464                          | MEZŐKÖVESD ZSO              | nem              | DVTK régió     | MEZŐKÖVESD alkó | MEZŐKÖVESD ZS   |
| 2016/2017                             | tavaszi          | 166                            | MEZŐKERESZTES               | nem              | DVTK régió     | MEZŐKÖVESD alko | MEZŐKÖVESD ZS   |
| Ellenőriz                             |                  |                                | ia ≺a  Oldal <mark>1</mark> | /6   ▶> ▶1 20 ▼  |                |                 |                 |

A felületen egy sportszervezetet kijelölve majd az Ellenőriz gombot megnyomva van lehetőség az adott egyesület adatainak ellenőrzésére. A gomb megnyomásának hatására egy új ablak jelenik meg a felhasználó előtt, melyben az egyesülethez tartozó összes elérhető adat megjelenítésre kerül.

A felület legaljább elhelyezett Adatok helyessége blokkban van lehetősége a felhasználónak az adatok helyességének kijelentéséhez. Az itt található legördülő listából válassza ki a "helyesek" lehetőséget, majd nyomja meg a Mentés gombot!

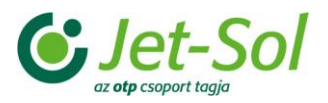

| Adatok ellenőrzése      |                    |                      |                           | [        |
|-------------------------|--------------------|----------------------|---------------------------|----------|
| Közterület:             | Sport út 3         | Közterület jellege:  | Házszám:                  |          |
| E-mail címe:            | kalcithf@gmail.com | Telefonszáma:        | Telefay:                  |          |
| 2 1141 01110.           | Kalenbilgginan.com |                      |                           |          |
| – Elektronikus ügyinté: | zők                |                      |                           |          |
| Személy kódja:          | 121748             | Személy neve:        | BÁRSONY DÁNIEL            |          |
| Személy kódja:          | 139762             | Személy neve:        | VINCZEPAP FERENC          |          |
| Személy kódja:          | 184395             | Személy neve:        | CSÁKVÁRI DÁNIEL           |          |
| Személy kódja:          | 184982             | Személy neve:        | MUNKÁCSI PÉTER            |          |
| Személy kódja:          | 171939             | Személy neve:        | DOMOSZLAI PÉTER           |          |
| Személy kódja:          | 328588             | Személy neve:        | FODOR PÁL                 |          |
| Személy kódja:          | 329891             | Személy neve:        | SZÉKELY KÁROLY            |          |
| Személy kódja:          | 154124             | Személy neve:        | HORVÁTH TAMÁS             |          |
| Személy kódja:          | 462289             | Személy neve:        | VARGA IVAN                |          |
| Személy kódja:          | 430396             | Személy neve:        | CSUHAY JOZSEF             |          |
| Személy kódja:          | 713266             | Személy neve:        | FERENCZ DENES             |          |
| –Utánpótlás ügyintéző   | δk                 |                      |                           | _        |
| Személy kódia:          | 121748             | Személy neve:        | BÁRSONY DÁNIEL            |          |
| Személy kódia:          | 184982             | Személy neve:        | MUNKÁCSI PÉTER            |          |
| Személy kódia:          | 171939             | Személy neve:        | DOMOSZLAI PÉTER           |          |
| Személy kódja:          | 328588             | Személy neve:        | FODOR PÁL                 |          |
| Személy kódja:          | 329891             | Személy neve:        | SZÉKELY KÁROLY            |          |
| Személy kódja:          | 154124             | Személy neve:        | HORVÁTH TAMÁS             |          |
| Személy kódja:          | 430396             | Személy neve:        | CSUHAY JÓZSEF             |          |
| A 1                     |                    |                      |                           |          |
| Alaliasok               | Fájl neve          | Dátumt               | ól Dátumig                |          |
| s.jpg                   |                    | 2003.07.11. 0:00:00  | Letöltés                  | 11       |
| image (10).jpg          |                    | 2012.11.26. 11:27:00 | Letöltés                  |          |
|                         |                    |                      |                           | <u> </u> |
| -Logók                  | E 4:1              | Dátumt               |                           |          |
| bske cimer ing          | Faji neve          | 2016 12 05 9:29:14   | oi Datumig                |          |
| bske_cimer.jpg          |                    | 2016.12.05. 6.29.14  | Letoites                  |          |
| bske_cimer.jpg          |                    | 2016.12.05. 8:29:14  | Letöltés                  |          |
| - Tagdíjak              |                    |                      |                           | _        |
| Évad                    | Szervezet          | Tagság kezdete       | Tagság vége Tagsádi díj   |          |
| 2016/2017               | Heves 2016.07      | .01. 0:00:00         | 2017.06.30. 0:00:00 20000 |          |
| –Adatok helvessége–     |                    |                      |                           |          |
| helyesek •              |                    |                      |                           |          |
|                         |                    |                      |                           |          |
|                         |                    |                      |                           |          |
| Mentés                  |                    |                      |                           |          |

Ennek hatására a módosítás megtörténik, a felületre visszatérve az egyesülethez tartozó "Frissített?" oszlop értéke igenre változik!

## 1.2 Csapatok felvétele

A listában megjelenítésre kerülnek a sportszervezetekhez berögzített csapatok:

- a szervezeti egység vezetője a hozzá tartozó csapatok adatait láthatja (csak láthatja!)
- a többi felhasználó csak azon csapatok adatait láthatja és módosíthatja, amelyek esetében ő a felkészítő edző
- az admin felhasználó bármely sportszervezet esetén szerkesztheti a csapatok adatait

Lehetőség van új csapat felvételére, meglévő módosítására, megtekintésére és törlésére. Továbbá megadható a csapatok összeállítása is.

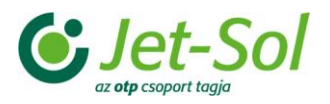

| Sportág: * Labda<br>Szezon: * tavasz | arúgás ▼ Évad:<br>zi ▼ Sport | * 2015/2016<br>szervezet: | ▼<br>Szűrés                                                   |                    |                  |
|--------------------------------------|------------------------------|---------------------------|---------------------------------------------------------------|--------------------|------------------|
| Sportág                              | Nem<br>x x                   | Korosztály                | Sportszervezet neve         Csapat neve           x         x | Csapatvezető kódja | Csapatvezető nev |
| bdarúgás                             | férfi                        | U-7                       | BARÁTSÁG 2014 DIÁ BARÁTSÁG 2014 DSE                           | 255233             | 326877_Nev       |
| Ibdarúgás                            | férfi                        | U-9                       | BARÁTSÁG 2014 DIÁ BARÁTSÁG 2014DSE                            | 255233             | 326877_Nev       |
| abdarúgás                            | férfi                        | U-11                      | BARÁTSÁG 2014 DIÁ BARÁTSÁG 2014 DSE                           | 255233             | 326877_Nev       |
| abdarúgás                            | férfi                        | U-13                      | BARÁTSÁG 2014 DIÁ BARÁTSÁG 2014 DSE                           | 255233             | 326877_Nev       |
| abdarúgás                            | férfi                        | U-7                       | MARTONSPORT NON MARTONSPORT                                   | 111350             | 642506_Nev       |
| abdarúgás                            | férfi                        | U-9                       | MARTONSPORT NON MARTONSPORT                                   | 111350             | 642506_Nev       |
| abdarúgás                            | férfi                        | U-11                      | MARTONSPORT NON MARTONSPORT                                   | 111350             | 642506_Nev       |
| Ibdarúgás                            | férfi                        | U-13                      | MARTONSPORT NON MARTONSPORT                                   | 111350             | 642506_Nev       |
| abdarúgás                            | férfi                        | U-7                       | LOVASBERÉNYI TES LOVASBERÉNYI TE                              | 470764             | 468346_Nev       |
| abdarúgás                            | férfi                        | U-9                       | LOVASBERÉNYI TES LOVASBERÉNYI TE                              | 470764             | 468346_Nev       |
| abdarúgás                            | férfi                        | U-11                      | LOVASBERÉNYI TES LOVASBERÉNYI TE                              | 470764             | 468346_Nev       |
| abdarúgás                            | férfi                        | U-13                      | LOVASBERÉNYI TES LOVASBERÉNYI TE                              | 470764             | 468346_Nev       |
| abdarúgás                            | férfi                        | U-7                       | PÁKOZD SPORT EGY Pákozd U7                                    | 169048             | 70571_Nev        |
| abdarúgás                            | férfi                        | U-9                       | PÁKOZD SPORT EGY Pákozd U9                                    | 169048             | 70571_Nev        |
| abdarúgás                            | férfi                        | U-11                      | PÁKOZD SPORT EGY Pákozd U11                                   | 169048             | 70571_Nev        |
| abdarúgás                            | férfi                        | U-13                      | PÁKOZD SPORT EGY Pákozd U13                                   | 169048             | 70571_Nev        |
| abdarúgás                            | férfi                        | U-7                       | AEK BELOIANNISZ FOBELOIANNISZ                                 | 156089             | 57281_Nev        |
| abdarúgás                            | férfi                        | U-9                       | AEK BELOIANNISZ FOBELOIANNISZ                                 | 156089             | 57281_Nev        |
| abdarúgás                            | férfi                        | U-11                      | AEK BELOIANNISZ FOBELOIANNISZ                                 | 156089             | 57281_Nev        |
|                                      |                              |                           |                                                               |                    | l                |

Csapatok megadása felület

A felületen található Új felvitel gomb segítségével van lehetősége a sportszervezet ügyintézőjének egy vagy akár több csapat megadására. A gomb megnyomását követően egy új ablak jelenik meg, melyben a következő adatok megadására van lehetőség:

| Sportág       | Nem             | Korosztály          | Sportszervezet neve Csapat neve      | Csapatvezető kódja | Csapatvezető neve |
|---------------|-----------------|---------------------|--------------------------------------|--------------------|-------------------|
| x             | x v             | x                   | x x                                  | x                  | x                 |
| Labdarúgás    | férfi           |                     | NAGYMÁGOCS NAGY nagymágocs se        | 138711             | 265896_Nev        |
| Labdarúgás    | férfi           | U-9                 | NAGYMÁGOCS NAGY nagymágocs se        | 138711             | 265896_Nev        |
| Labdarúgás    | férfi           | U-11                | NAGYMÁGOCS NAGY nagymágocs se        | 138711             | 265896_Nev        |
| Labdarúgás    | férfi           | Csapat felvitele    |                                      | 138711             | 265896_Nev        |
| Labdarúgás    | férfi           | osuput leivitele    |                                      | 111049             | 267913_Nev        |
| Labdarúgás    | férfi           | Sportszervezet: *   | •                                    | 111049             | 267913_Nev        |
| Labdarúgás    | férfi           | Sportág:            | Labdarúgás 🔹                         | 111049             | 267913_Nev        |
| Labdarúgás    | férfi           | Nem: *              | T                                    | 111049             | 267913_Nev        |
| Labdarúgás    | férfi           | Korosztály: *       | <b>▼</b> 17                          | 181597             | 83407_Nev         |
| Labdarúgás    | férfi           | Csapat neve: *      | 20                                   | 181597             | 83407_Nev         |
| Labdarúgás    | férfi           | Csapatvezető kód: * | Keresés                              | 181597             | 83407_Nev         |
| Labdarúgás    | férfi           | Csapatvezető név:   |                                      | 509693             | 510525_Nev        |
| Labdarúgás    | férfi           |                     | J1                                   | 181597             | 83407_Nev         |
| Labdarúgás    | férfi           | Ment Ment           | és bezár Bezár                       | 348912             | 314743_Nev        |
| Labdarúgás    | férfi           |                     |                                      | 348912             | 314743_Nev        |
| Labdarúgás    | férfi           |                     |                                      | 348912             | 314743_Nev        |
| Labdarúgás    | férfi           | U-13                | KÉK SÜNIK UTÁNPÓT KÉK SÜNIK ULC U-13 | 348912             | 314743_Nev        |
| Labdarúgás    | férfi           | U-7                 | RECSKI ÉRCBÁNYÁS, Recsk U-7          | 583232             | 594061_Nev        |
| Labdarúgás    | férfi           | U-9                 | RECSKI ÉRCBÁNYÁS, Recsk U-9          | 583232             | 594061_Nev        |
| Labdarúgás    | férfi           | U-11                | RECSKI ÉRCBÁNYÁS Recsk U-11          | 583232             | 594061_Nev -      |
|               |                 |                     | Oldal 1 / 248 ↦ ► 20 ▼               |                    |                   |
| _             |                 |                     |                                      |                    |                   |
| Új felvitel M | lódosít Megteki | nt Töröl Ó          | Dsszeállítás                         |                    |                   |

Csapat felvitele

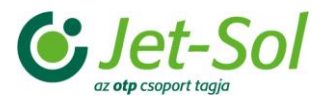

- Sportszervezet: ha a felhasználóhoz a fentiek alapján csak egy sportszervezet tartozik, akkor annak a neve az alapértelmezett érték egyébként ugyanazok közül a sportszervezetek közül választhat a felhasználó, amelyek közül a szűrésben is választhat
- Sportág: listából választható alapértelmezetten a szűrésben megadott sportág nem módosítható
- Nem: férfi / nő listából választható
- Korosztály: a szűrt évadhoz tartozó listából választható
- Csapat neve: szöveg adható meg
- Csapatvezető: a kód kézzel beírható, vagy a mező melletti Keresés gomb megnyomásával választható ki

A szerkesztő felületen megtalálható "Ment" és "Ment és Bezár" gombok megnyomásával a felvitt csapat elmenthető, a "Bezár" gomb megnyomását követően a rendszer megszakítja a felvitelt, az adatok nem kerülnek mentésre, az ablak bezáródik.

A Módosít gomb megnyomását követően lehetőség van a kijelölt csapat módosítására. A Megtekint gombbal a kijelölt csapat adatai megtekinthetőek a felugró ablakban, ezesetben nincs lehetőség módosításra. A Töröl gomb megnyomását követően először egy megerősítést kérő ablak jelenik meg: az Igen választásával a kijelölt csapat törlésre kerül, a Mégsem gombbal a törlési folyamat megszakad, a kijelölt csapat nem kerül törlésre.

| Sportág       | Nem             | Korosztály      | Sportszervezet neve Csapat neve          |      | Csapatvezető kódja | Csapatvezető neve |    |
|---------------|-----------------|-----------------|------------------------------------------|------|--------------------|-------------------|----|
| x             | ▼ X             | x               | X                                        |      | X                  | x                 |    |
| Labdarúgás    |                 |                 | NAGYMÁGOCS NAGY nagymágocs se            |      | 138711             | 265896_Nev        | *  |
| Labdarúgás    | férfi           | U-9             | NAGYMÁGOCS NAGY nagymágocs se            |      | 138711             | 265896_Nev        |    |
| Labdarúgás    | férfi           | U-11            | NAGYMÁGOCS NAGY nagymágocs se            |      | 138711             | 265896_Nev        |    |
| Labdarúgás    | férfi           | U-13 Menerősíté |                                          |      | 138711             | 265896_Nev        |    |
| Labdarúgás    | férfi           | U-7             |                                          |      | 111049             | 267913_Nev        |    |
| Labdarúgás    | férfi           | U-9             | Biztos törölni szeretné a kijelölt sort? |      | 111049             | 267913_Nev        |    |
| Labdarúgás    | férfi           | U-11 <b>(?)</b> |                                          |      | 111049             | 267913_Nev        |    |
| Labdarúgás    | férfi           | U-13            |                                          |      | 111049             | 267913_Nev        |    |
| Labdarúgás    | férfi           | U-7             |                                          | E U7 | 181597             | 83407_Nev         |    |
| Labdarúgás    | férfi           | U-9             |                                          | E U9 | 181597             | 83407_Nev         |    |
| Labdarúgás    | férfi           | U-11            | Igen Mégsem                              | E U1 | 181597             | 83407_Nev         |    |
| Labdarúgás    | férfi           | U-7             |                                          |      | 509693             | 510525_Nev        |    |
| Labdarúgás    | férfi           | U-13            | BAKONYSÁRKÁNYI SI Bakonysárkányi SE      | E U1 | 181597             | 83407_Nev         |    |
| Labdarúgás    | férfi           | U-7             | KÉK SÜNIK UTÁNPÓT KÉK SÜNIK ULC U        | J-7  | 348912             | 314743_Nev        |    |
| Labdarúgás    | férfi           | U-9             | KÉK SÜNIK UTÁNPÓT KÉK SÜNIK ULC U        | J-9  | 348912             | 314743_Nev        |    |
| Labdarúgás    | férfi           | U-11            | KÉK SÜNIK UTÁNPÓT KÉK SÜNIK ULC U        | J-11 | 348912             | 314743_Nev        |    |
| Labdarúgás    | férfi           | U-13            | KÉK SÜNIK UTÁNPÓT KÉK SÜNIK ULC U        | J-13 | 348912             | 314743_Nev        |    |
| Labdarúgás    | férfi           | U-7             | RECSKI ÉRCBÁNYÁSZRecsk U-7               |      | 583232             | 594061_Nev        |    |
| Labdarúgás    | férfi           | U-9             | RECSKI ÉRCBÁNYÁS Recsk U-9               |      | 583232             | 594061_Nev        |    |
| Labdarúgás    | férfi           | U-11            | RECSKI ÉRCBÁNYÁS Recsk U-11              |      | 583232             | 594061_Nev        | Ŧ  |
|               |                 |                 | Oldal 1 / 248 ⊨ ⊨ 20 ▼                   |      |                    |                   |    |
|               |                 |                 |                                          |      |                    |                   |    |
| Új felvitel N | lódosít Megteki | nt Töröl Ö      | Ósszeállítás                             |      |                    |                   |    |
|               |                 |                 |                                          |      |                    |                   | Γ. |

Csapat törlése

### 1.2.1 Csapatok összeállítása

Lehetőség van a kijelölt csapat összeállításának megadására az Összeállítás gomb megnyomását követően. Az új oldalon található listában azok a játékosok jelennek meg, akik az adott csapathoz már hozzá vannak rendelve.

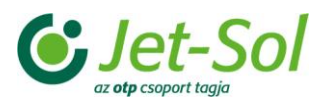

| KÉK SÜ | NIK ULC U-7 csapat játékos | ai              |                    |                  |                |
|--------|----------------------------|-----------------|--------------------|------------------|----------------|
| Kód    | Név                        | Születési hely  | Születés<br>dátuma | Anyja neve       | Állampolgárság |
| x      | x                          | x               | x                  | x                | x              |
| 677786 | 693902_Nev                 | 693902_SzulHely | 2009.05.22         | 693902_AnyjaNeve | magyar         |
| 677788 | 693904_Nev                 | 693904_SzulHely | 2009.09.09         | 693904_AnyjaNeve | magyar         |
| 677792 | 693909_Nev                 | 693909_SzulHely | 2009.06.03         | 693909_AnyjaNeve | magyar         |
| 686631 | 704356_Nev                 | 704356_SzulHely | 2010.03.28         | 704356_AnyjaNeve | magyar         |
| 686639 | 704366_Nev                 | 704366_SzulHely | 2010.04.12         | 704366_AnyjaNeve | magyar         |
| 687343 | 705207_Nev                 | 705207_SzulHely | 2010.04.27         | 705207_AnyjaNeve | magyar         |
| 734584 | 755656_Nev                 | 755656_SzulHely | 2009.06.19         | 755656_AnyjaNeve | magyar         |
| 734587 | 755659_Nev                 | 755659_SzulHely | 2010.04.17         | 755659_AnyjaNeve | magyar         |
| 734590 | 755662_Nev                 | 755662_SzulHely | 2010.01.22         | 755662_AnyjaNeve | magyar         |
| 734598 | 755670_Nev                 | 755670_SzulHely | 2010.10.11         | 755670_AnyjaNeve | magyar         |
| 734599 | 755671_Nev                 | 755671_SzulHely | 2010.01.07         | 755671_AnyjaNeve | magyar         |
| 734717 | 755789_Nev                 | 755789_SzulHely | 2010.09.29         | 755789_AnyjaNeve | magyar         |
| 734718 | 755790_Nev                 | 755790_SzulHely | 2010.04.10         | 755790_AnyjaNeve | magyar         |
| 734757 | 755831_Nev                 | 755831_SzulHely | 2010.08.21         | 755831_AnyjaNeve | magyar         |
| 735441 | 756517_Nev                 | 756517_SzulHely | 2009.11.19         | 756517_AnyjaNeve | magyar         |
| 735444 | 756520_Nev                 | 756520_SzulHely | 2009.08.11         | 756520_AnyjaNeve | magyar         |
| 740766 | 762079_Nev                 | 762079_SzulHely | 2009.06.08         | 762079_AnyjaNeve | magyar         |
|        |                            |                 |                    |                  |                |

A Oldal 1 / 1 >> > 20

Hozzáad Töröl Vissza

Egy csapat játékosai

A felületen található Hozzáad gomb megnyomását követően egy új ablak jelenik meg, melyben a csapathoz még hozzá nem adott játékosok jelennek meg. A nevek előtt található jelölőnégyzetek segítségével a játékos kiválasztható, a Tovább gomb megnyomásával pedig megtörténik a csapathoz adás.

A Töröl gombbal törölhető a csapatból a kijelölt játékos, a Vissza gombbal pedig lehetőség van visszatérni a csapatok listájához.

| Bakony | -<br>sárkányi SE U9 csapat játéko |                             |                    |                |         |                |   |
|--------|-----------------------------------|-----------------------------|--------------------|----------------|---------|----------------|---|
| Kód    |                                   | Születési hely              | Születés<br>dátuma |                | ja neve | Állampolgárság |   |
| x      | X                                 | X                           | x                  |                | x       | x              |   |
| 573445 | 582483_Nev                        | 582483_SzulHely             | 2007.03.23         | 582483_Anyja   | Neve    | magyar         | - |
| 685437 | 702947_Nev                        | 702947_SzulHely             | 2007.04.05         | 702947_Anyja   | Neve    | magyar         |   |
| 574266 | 583683_Nev                        | 583683_SzulHely             | 2007.11.02         | 583683_Anyja   | Neve    | magyar         |   |
| 691892 | 711650_Nev                        | 711650 Covill John          | 2000 04 20         | 744050 Apuia   | Neve    | magyar         |   |
| 691895 | 711654_Nev                        | 71165, Megerősítés          |                    | *              | leve    | magyar         |   |
| 597084 | 608472_Nev                        | 60847 Biztos töröl          | ni szeretné a      | kijelölt sort? | √eve    | magyar         |   |
| 740876 | 762209_Nev                        | 76220                       |                    |                | leve    | magyar         |   |
| 740878 | 762211_Nev                        | 76221                       |                    |                | leve    | magyar         |   |
| 597088 | 608476_Nev                        | 60847                       |                    |                | leve    | magyar         |   |
| 740882 | 762215_Nev                        | 76221                       |                    |                | leve    | magyar         |   |
| 691899 | 711658_Nev                        | 71165                       | laen               | Méasem         | leve    | magyar         |   |
|        |                                   |                             | .3                 |                |         |                |   |
|        |                                   |                             |                    |                |         |                |   |
|        |                                   |                             |                    |                |         |                |   |
|        |                                   |                             |                    |                |         |                |   |
|        |                                   |                             |                    |                |         |                |   |
|        |                                   |                             |                    |                |         |                |   |
|        |                                   |                             |                    |                |         |                |   |
|        |                                   |                             |                    |                |         |                |   |
|        |                                   |                             |                    |                |         |                | ~ |
|        |                                   | ra ⊲a  Oldal <mark>1</mark> | /1   -> ->-        | 20 🔻           |         |                |   |
|        |                                   |                             |                    |                |         |                |   |
| Hozzá  | ad Töröl Vissza                   |                             |                    |                |         |                |   |

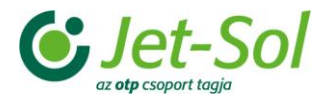

#### Játékos törlése

## 1.3 Edzések rögzítése

Ezen a fülön van lehetőség adott sportszervezet csapataihoz edzések rögzítésére. A listában megjelenítésre kerülnek a sportszervezetek csapataihoz berögzített edzések:

- a szervezeti egység vezetője a hozzá tartozó csapatok edzéseinek adatait láthatja (csak láthatja!)
- a többi felhasználó csak azon csapatok edzés-adatait láthatja és módosíthatja, amelyek esetében ő a felkészítő edző
- az admin felhasználó bármely sportszervezet esetén szerkesztheti a csapatok edzés-adatait

|                                                                                                    | /2016 ▼<br>▼<br>Edzés kódja<br>▲ ×<br>353 885<br>353 886<br>353 887<br>353 888<br>353 888<br>353 888                                                                                                    | Szűrés<br>Dátum<br>2016.01.04<br>2016.01.06<br>2016.01.11<br>2016.01.13<br>2016.04.45                                                                                                    | Helyszín<br>x<br>nagymágocs iskola to<br>nagymágos iskola to<br>nagymágos iskola to<br>nagymágos iskola to                                                                                                    | Hossz (perc)<br>x<br>60<br>60<br>60<br>60                                                                                                    | Edző<br>265896_Nev<br>265896_Nev<br>265896_Nev                                                                                                    |
|----------------------------------------------------------------------------------------------------|----------------------------------------------------------------------------------------------------|----------------------------------------------------------------------------------------------------|----------------------------------------------------------------------------------------------------|----------------------------------------------------------------------------------------------------|----------------------------------------------------------------------------------------------------|
| csapat           x         x           DCS NA nagymágocs se         x           DCS NA nagymágocs se         x           DCS NA nagymágocs se         x           DCS NA nagymágocs se         x           DCS NA nagymágocs se         x           DCS NA nagymágocs se         x           DCS NA nagymágocs se         x           DCS NA nagymágocs se         x           DCS NA nagymágocs se         x           DCS NA nagymágocs se         x | Edzés kódja<br>x<br>353 885<br>353 886<br>353 886<br>353 887<br>353 888<br>353 888                                                                                                    | Dátum ×<br>2016.01.04<br>2016.01.06<br>2016.01.11<br>2016.01.13<br>2016.01.13                                                                                                    | Helyszín<br>x<br>nagymágocs iskola t<br>nagymágos iskola to<br>nagymágos iskola to<br>nagymágos iskola to                                                                                                    | Hossz (perc)                                                                                                    | Edző<br>265896_Nev<br>265896_Nev<br>265896_Nev                                                                                                    |
| CCS NA nagymágocs se<br>CCS NA nagymágocs se<br>CCS NA nagymágocs se<br>CCS NA nagymágocs se<br>CCS NA nagymágocs se<br>CCS NA nagymágocs so                                                                                                    | 353 886<br>353 886<br>353 886<br>353 887<br>353 888<br>353 888                                                                                                    | 2016.01.04<br>2016.01.06<br>2016.01.11<br>2016.01.13<br>2016.01.13                                                                                                    | nagymágocs iskola to<br>nagymágos iskola to<br>nagymágos iskola to<br>nagymágos iskola to                                                                                                    | 60<br>60<br>60                                                                                                    | 265896_Nev<br>265896_Nev<br>265896_Nev                                                                                                    |
| CCS NA nagymágocs se<br>CCS NA nagymágocs se<br>CCS NA nagymágocs se<br>CCS NA nagymágocs se<br>CCS NA nagymágocs se<br>CCS NA nagymágocs se                                                                                                    | 353 886<br>353 886<br>353 887<br>353 888<br>353 888                                                                                                    | 2016.01.01<br>2016.01.06<br>2016.01.11<br>2016.01.13                                                                                                    | nagymágos iskola to<br>nagymágos iskola to<br>nagymágos iskola to<br>nagymágos iskola to                                                                                                    | 60<br>60                                                                                                    | 265896_Nev<br>265896_Nev                                                                                                    |
| DCS NA nagymágocs se<br>DCS NA nagymágocs se<br>DCS NA nagymágocs se<br>DCS NA nagymágocs se                                                                                                    | 353 887<br>353 888<br>353 889                                                                                                    | 2016.01.10                                                                                                    | nagymágos iskola to<br>nagymágos iskola to                                                                                                    | 60                                                                                                    | 265896_Nev                                                                                                    |
| DCS NA nagymágocs se<br>DCS NA nagymágocs se<br>DCS NA nagymágocs se                                                                                                    | 353 888<br>353 889                                                                                                    | 2016.01.13                                                                                                    | nagymágos iskola te                                                                                                    | 60                                                                                                    | 200000_1101                                                                                                    |
| DCS NA nagymágocs se                                                                                                    | 353 889                                                                                                    | 2010.01.10                                                                                                    | magymagoo ionona re                                                                                                    | 00                                                                                                    | 265896 Nev                                                                                                    |
| DCS NAnagymágocs so                                                                                                    | 000 000                                                                                                    | 2016 01 18                                                                                                    | nagymágos iskola to                                                                                                    | 60                                                                                                    | 265896 Nev                                                                                                    |
| CONTRACTOR AND AND AND AND AND AND AND AND AND AND                                                                                                    | 353 890                                                                                                    | 2016 01 20                                                                                                    | nagymágos iskola to                                                                                                    | 60                                                                                                    | 265896 Nev                                                                                                    |
| OCS NA nagymágocs se                                                                                                    | 353 891                                                                                                    | 2016.01.25                                                                                                    | nagymágos iskola to                                                                                                    | 60                                                                                                    | 265896 Nev                                                                                                    |
| OCS NA nagymágocs se                                                                                                    | 353 892                                                                                                    | 2016.01.27                                                                                                    | nagymágos iskola to                                                                                                    | 60                                                                                                    | 265896 Nev                                                                                                    |
| OCS NA nagymágocs se                                                                                                    | 353 893                                                                                                    | 2016.02.01                                                                                                    | nagymágos iskola to                                                                                                    | 60                                                                                                    | 265896 Nev                                                                                                    |
| OCS NA nagymágocs se                                                                                                    | 353 894                                                                                                    | 2016.02.03                                                                                                    | nagymágos iskola to                                                                                                    | 60                                                                                                    | 265896 Nev                                                                                                    |
| OCS NA nagymágocs se                                                                                                    | 353 895                                                                                                    | 2016.02.08                                                                                                    | nagymágos iskola to                                                                                                    | 60                                                                                                    | 265896 Nev                                                                                                    |
| OCS NA nagymágocs se                                                                                                    | 353 896                                                                                                    | 2016.02.10                                                                                                    | nagymágos iskola to                                                                                                    | 60                                                                                                    | 265896 Nev                                                                                                    |
| OCS NA nagymágocs se                                                                                                    | 353 897                                                                                                    | 2016.02.15                                                                                                    | nagymágos iskola to                                                                                                    | 60                                                                                                    | 265896 Nev                                                                                                    |
| OCS NA nagymágocs se                                                                                                    | 353 898                                                                                                    | 2016.02.17                                                                                                    | nagymágos iskola to                                                                                                    | 60                                                                                                    | 265896 Nev                                                                                                    |
| OCS NA nagymágocs se                                                                                                    | 353 899                                                                                                    | 2016.02.22                                                                                                    | nagymágos iskola to                                                                                                    | 60                                                                                                    | 265896 Nev                                                                                                    |
| OCS NA nagymágocs se                                                                                                    | 353 900                                                                                                    | 2016.02.24                                                                                                    | nagymágos iskola to                                                                                                    | 60                                                                                                    | 265896_Nev                                                                                                    |
| DCS NA nagymágocs se                                                                                                    | 353 901                                                                                                    | 2016.02.29                                                                                                    | nagymágos iskola to                                                                                                    | 60                                                                                                    | 265896_Nev                                                                                                    |
| DCS NA nagymágocs se                                                                                                    | 353 902                                                                                                    | 2016.01.04                                                                                                    | nagymágos iskola to                                                                                                    | 60                                                                                                    | 265896_Nev                                                                                                    |
| DCS NA nagymágocs se                                                                                                    | 353 903                                                                                                    | 2016.01.06                                                                                                    | nagymágos iskola to                                                                                                    | 60                                                                                                    | 265896_Nev                                                                                                    |
| DCS NA nagymágocs se                                                                                                    | 353 904                                                                                                    | 2016.01.11                                                                                                    | nagymágos iskola to                                                                                                    | 60                                                                                                    | 265896_Nev                                                                                                    |
|                                                                                                    | OCS NA nagymágocs se<br>OCS NA nagymágocs se<br>OCS NA nagymágocs se<br>OCS NA nagymágocs se<br>OCS NA nagymágocs se<br>OCS NA nagymágocs se<br>OCS NA nagymágocs se<br>OCS NA nagymágocs se<br>OCS NA nagymágocs se<br>OCS NA nagymágocs se<br>OCS NA nagymágocs se<br>OCS NA nagymágocs se<br>OCS NA nagymágocs se | OCS NA nagymágocs se         353 892           OCS NA nagymágocs se         353 893           OCS NA nagymágocs se         353 894           OCS NA nagymágocs se         353 895           OCS NA nagymágocs se         353 895           OCS NA nagymágocs se         353 896           OCS NA nagymágocs se         353 897           OCS NA nagymágocs se         353 898           OCS NA nagymágocs se         353 898           OCS NA nagymágocs se         353 898           OCS NA nagymágocs se         353 890           OCS NA nagymágocs se         353 900           OCS NA nagymágocs se         353 901           OCS NA nagymágocs se         353 902           OCS NA nagymágocs se         353 903           OCS NA nagymágocs se         353 903           OCS NA nagymágocs se         353 904 | OCS NA nagymágocs se       353 892       2016.01.27         OCS NA nagymágocs se       353 893       2016.02.01         OCS NA nagymágocs se       353 894       2016.02.03         OCS NA nagymágocs se       353 895       2016.02.08         OCS NA nagymágocs se       353 896       2016.02.10         OCS NA nagymágocs se       353 897       2016.02.10         OCS NA nagymágocs se       353 897       2016.02.15         OCS NA nagymágocs se       353 898       2016.02.17         OCS NA nagymágocs se       353 899       2016.02.24         OCS NA nagymágocs se       353 900       2016.02.24         OCS NA nagymágocs se       353 901       2016.02.29         OCS NA nagymágocs se       353 902       2016.01.04         OCS NA nagymágocs se       353 902       2016.01.04         OCS NA nagymágocs se       353 903       2016.01.04         OCS NA nagymágocs se       353 903       2016.01.01         OCS NA nagymágocs se       353 903       2016.01.04         OCS NA nagymágocs se       353 903       2016.01.11 | OCS NA nagymágocs se         353 892         2016.01.27         nagymágos iskola to           OCS NA nagymágocs se         353 893         2016.02.01         nagymágos iskola to           OCS NA nagymágocs se         353 894         2016.02.03         nagymágos iskola to           OCS NA nagymágocs se         353 895         2016.02.08         nagymágos iskola to           OCS NA nagymágocs se         353 896         2016.02.08         nagymágos iskola to           OCS NA nagymágocs se         353 896         2016.02.10         nagymágos iskola to           OCS NA nagymágocs se         353 897         2016.02.15         nagymágos iskola to           OCS NA nagymágocs se         353 898         2016.02.17         nagymágos iskola to           OCS NA nagymágocs se         353 899         2016.02.21         nagymágos iskola to           OCS NA nagymágocs se         353 900         2016.02.22         nagymágos iskola to           OCS NA nagymágocs se         353 901         2016.02.29         nagymágos iskola to           OCS NA nagymágocs se         353 902         2016.02.19         nagymágos iskola to           OCS NA nagymágocs se         353 902         2016.01.04         nagymágos iskola to           OCS NA nagymágocs se         353 903         2016.01.06         nagymágos iskola to< | OCS NA nagymágocs se       353 892       2016.01.27       nagymágos iskola to       60         OCS NA nagymágocs se       353 893       2016.02.01       nagymágos iskola to       60         OCS NA nagymágocs se       353 894       2016.02.03       nagymágos iskola to       60         OCS NA nagymágocs se       353 895       2016.02.03       nagymágos iskola to       60         OCS NA nagymágocs se       353 895       2016.02.08       nagymágos iskola to       60         OCS NA nagymágocs se       353 896       2016.02.10       nagymágos iskola to       60         OCS NA nagymágocs se       353 897       2016.02.15       nagymágos iskola to       60         OCS NA nagymágocs se       353 898       2016.02.17       nagymágos iskola to       60         OCS NA nagymágocs se       353 899       2016.02.21       nagymágos iskola to       60         OCS NA nagymágocs se       353 900       2016.02.22       nagymágos iskola to       60         OCS NA nagymágocs se       353 901       2016.02.24       nagymágos iskola to       60         OCS NA nagymágocs se       353 902       2016.01.04       nagymágos iskola to       60         OCS NA nagymágocs se       353 903       2016.01.06       nagymágos iskola to       60 |

| Új felvitel | Módosít | Megtekint | Töröl | Összeállítás | Dokumentumok |
|-------------|---------|-----------|-------|--------------|--------------|

Csapatok edzéseinek listája

A felületen az alábbi gombok találhatók:

- Új felvitel új edzés felvitele
- Módosít a kiválasztott edzés módosítása
- Megtekint a kiválasztott edzés megtekintése, módosítás nélkül
- Töröl a kiválasztott edzés törlése. Csak az az edzés törölhető, amelyikre még nem történt hivatkozás. A törlés megerősítést vár, az edzés csak ezt követően kerül törlésre
- Összeállítás csapat játékosainak meghatározása
- Dokumentumok az edzéshez tartozó dokumentumok feltöltésének lehetősége

Az Új felvitel gomb megnyomását követően egy új ablak jelenik meg a felhasználó előtt, melyben lehetőség van az edzéshez tartozó adatok megadására. Az alábbi mezők kitöltésével adható meg egy edzés:

 Sportszervezet: a kiválasztás a sportszervezet kódjának megadásával, vagy Keresés gomb megnyomásával listából történhet (csak aktív sportszervezetek választhatóak). A felhasználó

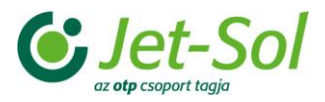

ugyanazok közül a sportszervezetek közül választhat, mint amelyek közül a szűréskor, ha csak egy ilyen van, akkor az az alapértelmezés

- Csapat: a választott sportszervezethez tartozó csapatok közül választható
- Dátumtól: megadható dátum választóval, vagy kézzel beírva
- Dátumig: alapértelmezetten a Dátumtól mezőben megadott érték, de átírható annál nagyobb dátumra
- Időpont: óó:pp formátumban adható meg az edzés időpontja
- Helyszín: szövegként adható meg
- Felkészítő edző: a regisztrációs kód kézzel beírható, vagy a mező melletti Keresés gomb megnyomásával választható ki
- Hossz (perc): pozitív egész szám adható meg kitöltése kötelező
- Leírás: szöveg adható meg

| Sportág: * Labdar<br>Szezon: * tavaszi | rúgás | Évad: * 2015     Sportszervezet: | /2016 <b>*</b>         | Szűrés                     |                     |                   |            |   |
|----------------------------------------|-------|----------------------------------|------------------------|----------------------------|---------------------|-------------------|------------|---|
| Sportág<br>x                           | Sport | tszervezet Csapat                | Edzés kódja<br>x       | Dátum                      | Helyszín<br>x       | Hossz (perc)<br>x | Edző       | x |
| abdarúgás                              | NAGY  |                                  | i <u>əcə ooc</u> i     | 2040 04 04                 |                     | 60                | 265896_Nev |   |
| abdarúgás                              | NAGY  | Edzes felvitele                  |                        |                            | ×                   | 60                | 265896_Nev |   |
| abdarúgás                              | NAGY  | Sportszervezet: *                | <ul> <li>Cs</li> </ul> | apat: *                    | *                   | 60                | 265896_Nev |   |
| abdarúgás                              | NAGY  | Dátumtól: *                      | Dá                     | itumig: *                  |                     | 60                | 265896_Nev |   |
| abdarúgás                              | NAGY  | Időpont:                         | He                     | lyszín: *                  |                     | 60                | 265896_Nev |   |
| abdarúgás                              | NAGY  | Felkészítő edző kód: *           | Kere                   | esés                       |                     | 60                | 265896_Nev |   |
| abdarúgás                              | NAGY  | Felkészítő edző név:             |                        |                            |                     | 60                | 265896_Nev |   |
| abdarúgás                              | NAGY  | Hossz (perc): *                  |                        |                            |                     | 60                | 265896_Nev |   |
| abdarúgás                              | NAGY  | Leírás:                          |                        |                            |                     | 60                | 265896_Nev |   |
| abdarúgás                              | NAGY  |                                  |                        |                            |                     | 60                | 265896_Nev |   |
| abdarúgás                              | NAGY  | Mont Mont és bozá                | Bozár                  |                            |                     | 60                | 265896_Nev |   |
| abdarúgás                              | NAGY  | ment ment es beza                | Dezai                  |                            |                     | 60                | 265896_Nev |   |
| abdarúgás                              | NAGY  |                                  |                        |                            |                     | 60                | 265896_Nev |   |
| abdarúgás                              | NAGY  |                                  |                        |                            |                     | 60                | 265896_Nev |   |
| abdarúgás                              | NAGY  |                                  |                        |                            |                     | 60                | 265896_Nev | _ |
| abdarúgás                              | NAGY  |                                  |                        |                            |                     | 60                | 265896_Nev |   |
| abdarúgás                              | NAGYM | IÁGOCS NA nagymágocs se          | 353 901                | 2016.02.29                 | nagymágos iskola to | 60                | 265896 Nev |   |
| abdarúgás                              | NAGYM | IÁGOCS NA nagymágocs se          | 353 902                | 2016.01.04                 | nagymágos iskola to | 60                | 265896 Nev | _ |
| abdarúgás                              | NAGYM | IÁGOCS NA nagymágocs se          | 353 903                | 2016.01.06                 | nagymágos iskola to | 60                | 265896 Nev |   |
| abdarúgás                              | NAGYM | IÁGOCS NA nagymágocs se          | 353 904                | 2016.01.11                 | nagymágos iskola to | 60                | 265896 Nev | _ |
| Új felvitel                            | Módos | ít Megtekint Töröl               | ls szeállítás          | / 652   ⊷ ⊧ 20<br>Dokument | v<br>umok           |                   |            |   |

Edzés felvitele

Mivel a létrejövő rekordok egy-egy napra vonatkoznak, a Módosítás és Megtekintés gombok használatakor már csak egy dátum jelenik meg a felületen.

### 1.3.1 Edzések összeállítása

A gombra kattintva a listában megjelennek azok a játékosok, akik már az edzéshez vannak rendelve.

A felületen található Hozzáad gomb segítségével lehetőség van új játékos edzéshez történő hozzáadására. Ekkor egy új ablak jelenik meg, melyben kiválaszthatja (akár többet is) azt a játékost (játékosokat), akit az edzéshez kíván hozzáadni.

A Töröl gombbal lehetőség van a kiválasztott játékos törlésére. Ekkor először egy megerősítést kérő ablak jelenik meg, melyben az Igen gomb megnyomásával a játékos törlésre kerül, a Mégsem gombbal pedig megszakítható a törlési folyamat.

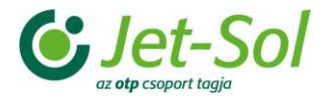

## 1.4 Közös grassroots fesztiválok

Ebben a menüpontban olyan Bozsik Intézményi versenyek kerülnek megjelenítésre, ahol a rendező sportszervezet és a versenyhez tartozó verseny típus "közös grassroots fesztivál".

A listában a sportszervezethez tartozó felhasználók csak a saját sportszervezetük adatait láthatják, az adminisztrátor minden rekordot láthat.

A listanézethez tartozó szűrés:

• Évad: a labdarúgás évadjai közül választható, alapértelmezetten a dátum szerint aktuális évad. A listanézet oszlopai:

- Sportszervezet
- Körzeti jóváhagyás dátuma
- Sportszervezeti jóváhagyás dátuma
- Fesztivál kódja
- Fesztivál neve
- Dátum
- Helyszín
- Nem
- Korosztály
- Megye
- Körzet
- Körzeti szervező
- Időszak

#### A listanézet gombja: Teljesítés igazolása

A gombra kattintva a következő adatok jelennek meg blokkokba rendezve:

- Verseny adatai (csak megjelenített adatok nem módosíthatóak):
  - o Kód
  - o **Időszak**
  - o Dátum
  - o Helyszín
  - o Nem
  - o Korosztály
  - Sportág
- Rendező sportszervezet (csak megjelenített adatok nem módosíthatóak):
  - o Kód
  - o Név
  - Teljesítés dátuma: megadható dátum választóval, vagy kézzel beírva a mező csak akkor írható, ha a sportszervezeti jóváhagyás dátuma üres.
- Résztvevő csoportok (táblázatos formában jelennek meg ezek az adatok nem módosíthatóak):
  - o Intézmény
  - o Csoport
  - o Csoportvezető
  - Részletek: ebben az oszlopban az egyes sorokhoz tartozóan megjelenik egy-egy Részletek gomb, melyre kattintva egy felugró ablakban (amelyen csak egy Bezár gomb van alul) megjelenítésre kerülnek a csoportok összeállításai:
    - Azonosító
    - Név
    - Nem
    - Születési dátum
    - Anyja neve
    - Kiemelkedő?:

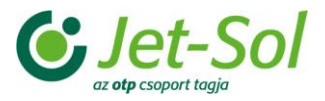

- Fesztivál dokumentumok (táblázatos formában jelennek meg a versenyhez feltöltött dokumentumok):
  - o Kód
  - o Dátum
  - o Megnevezés
  - Letöltés: ebben az oszlopban az egyes sorokhoz tartozóan megjelenik egy-egy Letöltés gombot - a gombra kattintva letölthető a dokumentum.
- Körzeti teljesítés igazolás (egy sorba rendezve jelennek meg az adatok)
  - o Megye
  - o Körzet
  - o Körzeti szervező
  - Teljesítés igazolás dátuma: megadható dátum választóval, vagy kézzel beírva a mező csak akkor jelenik meg, ha a sportszervezeti jóváhagyás dátuma üres.

A szerkesztő felület gombjai: **Ment**, **Ment és bezár** gombok esetén mentésre kerülnek az adatok, **Bezár** hatására mentés nélkül kilépünk a funkcióból. Az első két gomb csak akkor jelenik meg, ha a sportszervezeti jóváhagyás dátuma mező üres.